## 保証人向け「NUFS Portal」初回利用時の各設定のお願い

次の手順でパスワードの変更およびメールアドレスの登録をお願いいたします。

## 1. パスワードの変更

初期パスワードは仮のパスワードですので、必ず変更をお願いいたします。

①ログイン後の画面上部のメニューバーにある [パスワード変更] をクリックしてください。

 ②[現在のパスワード] 欄に初期パスワードを、[新しいパスワード] [新しいパスワード(確認用)] 欄に 新しいパスワードを入力してください。※パスワードは4文字以上10文字以内で登録してください。
③[確定] をクリックしてください。一パスワードの変更は完了です。一

| NUFS Portal                      | setting favorite log       |
|----------------------------------|----------------------------|
| 学籍情報照会 成績照会 シラバス照会 掲示板 パスワード変更 1 | )                          |
| パスワード変更                          | パスワード変更 [Pky009]           |
| ❷は必須項目です。                        |                            |
| 現在のパスワード 🛃                       |                            |
| 新しいパスワード 🧟                       |                            |
| 新しいパスワード(確認用) 📀                  |                            |
| 前回ログイン日時                         |                            |
| パスワード変更日時                        |                            |
| ※パスワードは4文字以上10文字以内で              | 登録してください。 パスワードを表示する の確定 3 |

## 2. メールアドレスの登録

パスワードをリセットする際(パスワードをお忘れの際等)、事前にメールアドレスをご登録いただいて いることが必要になりますので、必ずご登録をお願いいたします。

①ログイン後の画面右上の歯車型のアイコン[setting] をクリックしてください。

| NUFS NUFS Portal<br>法世界局部大学<br>Nagoya University of Foreign Studies |        | setting | 📩<br>favorite | <mark>济</mark><br>logout |
|---------------------------------------------------------------------|--------|---------|---------------|--------------------------|
| 学籍情報照会 成績照会 シラバス照会 掲示板 パ                                            | スワード変更 | 1       |               |                          |

②[メールアドレス設定]欄にメールアドレスを入力して[追加]をクリックしてください。

※入力したメールアドレス宛に確認メールが送信されます。

③[保存]をクリックしてください。-メールアドレスの登録は完了です。-

| ール設定 | テーマ設定    | お気に入り機能設定    | ポータル表示設定 |               |             |             |     |
|------|----------|--------------|----------|---------------|-------------|-------------|-----|
| メールア | ドレス設定    |              |          |               |             |             |     |
| システ  | ムで利用するメー | -ルアドレスを設定します | •        |               |             |             |     |
|      |          |              |          | 連絡用メールアドレス    | 任意メールアドレス   | 追加 (2)      |     |
|      |          |              | ※追加ボ:    | タンをクリックすると、設定 | 定したメールアドレスに | 確認メールが送信されま | ます。 |
|      |          |              | メールフ     | "ドレス          |             | 種類          |     |
|      |          |              |          |               |             |             |     |
| 対象   | データがありませ | :ん。          |          |               |             |             |     |